# **HIKVISIO**N

| Title:   | How to Create Multiple Master Stations Redundancy | Version: | v1.0 | Date: | 10/24/2018 |
|----------|---------------------------------------------------|----------|------|-------|------------|
| Product: | Video Intercom                                    |          |      | Page: | 1 of 4     |

#### Preparation

- 1. Two or more master stations (DS-KM8301), firmware version: baseline V1.5.0 or above.
- 2. Client software iVMS-4200: baseline V2.7.2.7 or above

### How to Create Multiple Master Stations Redundancy

#### Step 1: Add Devices to iVMS-4200

Click **Add to Client** tab to add all devices to iVMS-4200, make sure all devices are in the same local network with computer, if not, click **Modify Netinfo** to modify it.

| Online Device (10                 | ))          |                            |                   |              |                                   |                     |       |
|-----------------------------------|-------------|----------------------------|-------------------|--------------|-----------------------------------|---------------------|-------|
|                                   | ·<br>•      |                            |                   | - <b>1</b> - |                                   |                     |       |
| <ul> <li>Add to Client</li> </ul> | Add All     | Modify Netinfo 🦙 Reset Pas | ssword Transition | ate          |                                   |                     |       |
| IP                                | Device Type | Firmware Version           | Security          | Server Port  | Device Serial No.                 | Start Time          | Added |
| 10.9.98.39                        | DS-KM8301   | V1.5.0build 180622         | Active            | 8000         | DS-KM83010120171027WR529590112CLU | 2018-10-24 17:06:41 | Yes   |
| 10.9.98.47                        | DS-KM8301   | V1.5.0build 180622         | Active            | 8000         | DS-KM83010120180125WR601370111CLU | 2018-10-24 16:16:18 | Yes   |
|                                   |             |                            |                   |              |                                   |                     |       |

#### Step 2: Set Main Master Station

- 1) Choose one of the master stations as main master station, go to Remote Configuration-> Intercom
  - -> ID Configuration, Check Serial No. is in default 51.

| File          | System View Tool Help                                                                                                    |                                                             | 💩 ivms                            | -4200    |            |        |
|---------------|----------------------------------------------------------------------------------------------------|-------------------------------------------------------------|-----------------------------------|----------|------------|--------|
| =             | Control Panel 🛛 🛃 Access Contro                                                                                                    | Device M                                                    | lanagement                        |          |            |        |
| 료             | Device for Management (4)                                                                                                    |                                                             |                                   |          |            |        |
|               | 🕂 Add 🗹 Modify 🗶 Delete 🗱 Rem                                                                                                    | ote Configuration 🏙 Q                                       | R Code 🔮 Activate 🏦 Upgrade (0)   |          |            |        |
| i ا           | Device Type   Nickname   Connect                                                                                                    | io   Network Paramet                                        | Device Serial No.                 | Security | Net Status | Firmwa |
|               | Master Sta KM8301 TCP/IP                                                                                                    | 10.9.98.47:8000                                             | DS-KM83010120180125WR601370111CLU | Weak     | 0          | Not Up |
| 9             |                                                                                                    | Confirmation that I                                         | Remote Configuration              | _        | _          | ×      |
| •*<br>\$<br>€ | <ul> <li>System</li> <li>Device Information</li> <li>General</li> <li>Time</li> <li>System Maintenance</li> <li>User</li> <li>RS485</li> <li>Mintercom</li> </ul> | Device No. Configuration<br>Device T<br>Community<br>Serial | ype: Master Station               |          |            |        |

2) Go to Network -> Linked Network Configuration, input SIP Server IP Address as this master station's own IP address, click Save.

This step will let main masterstation to register on its own build-in SIP server.

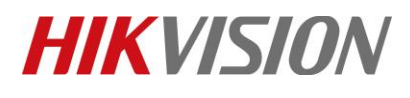

| Title:   | How to Create Multiple Ma                                                                                                    | ster Stations Redundancy                                                                                                    | Ve                                                                                           | ersion:                                                                        | v1.0     | Date: | 10/24/2018 |
|----------|----------------------------------------------------------------------------------------------------|----------------------------------------------------------------------------------------------------|----------------------------------------------------------------------------------------------|--------------------------------------------------------------------------------|----------|-------|------------|
| Product: |                                                                                                    | Video Intercom                                                                                                    |                                                                                              | ·                                                                              |          | Page: | 2 of 4     |
| Product: | System<br>Device Information<br>General<br>Time<br>System Maintenance<br>System Maintenance<br>Maintenance<br>Maintenance<br>Maintena | Video Intercom<br>Remote<br>Configuring the Network a<br>Linked Network Configuration<br>SIP Server<br>Security Control Panel<br>Security Control Panel | e Configuration<br>and Sip Pa<br>Device Type:<br>IP Address:<br>IP Address:<br>nel Port No.: | Master Station           10.9.98.47           0.0.0           0           Save | <b>*</b> | Page: | 2 of 4     |
| - @      | <ul> <li>Permission Password</li> <li>IP Camera Information</li> <li>Volume Input/Output</li> <li>Intercom Protocol</li> <li>Network</li> <li>Local Network Configuration</li> <li>Linked Network Configuration</li> </ul>                                                                                                    |                                                                                                    |                                                                                              |                                                                                |          |       |            |

#### **Step 3: Set Redundancy Master Stations**

- 1) Choose another master station as the first redundancy master station, go to: Remote Configuration-
- > Intercom -> ID Configuration, Set serial No. as 52.(Redundancy masterstation No. range :52-99)

| =        | Control Panel             | ess Control | Device M               | anagement                            |          |            |          |
|----------|---------------------------|-------------|------------------------|--------------------------------------|----------|------------|----------|
|          | Device for Management (4) | _           |                        |                                      |          |            |          |
| 66       | 🕂 Add 🗹 Modify 🗙 Delete   | 🏶 Remo      | te Configuration 🗱 QF  | Code 🔮 Activate 🏦 Upgrade (0)        |          |            |          |
| i=1      | Device Type   Nickname    | Connectio   | o Network Paramet.     | Device Serial No.                    | Security | Net Status | Firmware |
| EO       | Master Sta KM8301         | TCP/IP      | 10.9.98.47:8000        | DS-KM83010120180125WR601370111CLU    | Weak     | 0          | Not Upgr |
|          | Master Sta KM8301(2)      | TCP/IP      | 10.9.98.39:8000        | DS-KM83010120171027WR529590112CLU    | Weak     | 0          | Not Upgr |
| 9        | Door Station KD-8102      | TCP/IP      | 10.9.98.225:8000       | DS-KD8102-V0120150812WR535977070CLU  | Weak     | 0          | Not Upgr |
|          | Indoor Sta KH8301-WT      | TCP/IP      | 10.9.98.48:8000        | DS-KH8301-WT0120180123WRC04711526CLU | Weak     | 0          | Not Upgr |
| ¢°       |                           |             |                        | Remote Configuration                 |          |            | ×        |
|          | 🖃 🚳 System                |             | Configuring the F      | Room Numbers                         |          |            |          |
| <b>L</b> | Device Information        |             | Device No. Configurati | on                                   |          |            |          |
|          | General                   |             | Device 1               | Vne: Master Station                  |          |            |          |
|          | 🛞 Time                    |             | Community              |                                      |          |            |          |
|          | System Maintenance        |             | Community              |                                      |          |            |          |
|          | luser                     |             | Senai                  |                                      |          |            |          |
|          | @ RS485                   |             |                        | Save                                 |          |            |          |
|          | 🖃 🌑 Intercom              |             |                        |                                      |          |            |          |
|          | 🔅 ID Configuration        |             |                        |                                      |          |            |          |

2) Go to Network > Linked Network Configuration, input SIP Server IP Address as the main master station's IP address, click Save.

This step will let redundancy master station to register on main master station. Then multiple master stations redundancy setting is finished. Other redundancy master stations can be set in the same way.

Remote Configuratio

| 🖃 🚳 System                     | Configuring the Network and Sip Pa | rameters         |
|--------------------------------|------------------------------------|------------------|
| 🎡 Device Information           | Linked Network Configuration       |                  |
| 🎡 General                      | Device Type:                       | Master Station 👻 |
| 🎡 Time                         | SIP Server IP Address:             | 10.9.98.47       |
| 🎡 System Maintenance           | Security Control Panel IP Address: | 0.0.0.0          |
| 🎡 User                         | Security Control Panel Port No.:   | 0                |
| @ RS485                        |                                    | Save             |
| 🖭 🚳 Intercom                   |                                    |                  |
| 🖃 🚳 Network                    |                                    |                  |
| Local Network Configuration    |                                    |                  |
| 🌼 Linked Network Configuration |                                    |                  |
| Advanced Settings              |                                    |                  |
| 🕑 🚳 Video Display              |                                    |                  |

© Hangzhou Hikvision Digital Technology Co.,Ltd. All Rights Reserved. No.555 Qianmo Road, Binjiang District, Hangzhou 310052, China • Tel: +86-571-8807-5998 • Fax: +1 909-595-0788 E-Mail: <u>support@hikvision.com</u> • <u>www.hikvision.com</u>

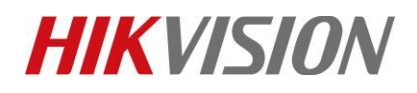

| Title:   | How to Create Multiple Master Stations Redundancy | Version: | v1.0 | Date: | 10/24/2018 |
|----------|---------------------------------------------------|----------|------|-------|------------|
| Product: | Video Intercom                                    |          |      | Page: | 3 of 4     |

#### **Instructions:**

With multiple master stations redundancy, we can achieve following functions:

1) When main master station is busy, the following call will automatically forward to first redundancy master station, and if first redundancy station is also busy, it will forward to second...and so on

2) Multiple master station can call each other using format: Community No.-Serial No. (such as : 1-51)

If master stations are in same Community No., you can only use Serial No. to call each other (51, 52, 53, 54...)

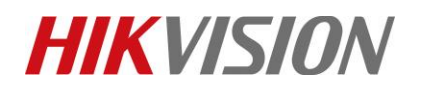

| Title:   | How to Create Multiple Master Stations Redundancy | Version: | v1.0 | Date: | 10/24/2018 |
|----------|---------------------------------------------------|----------|------|-------|------------|
| Product: | Video Intercom                                    |          |      | Page: | 4 of 4     |

## First Choice for Security Professionals *HIK*VISION Technical Support